You will no longer submit paper-copies of your PBFs to request payment once your Provider Portal account is approved and CLR# attached. PBFs will be available electronically on the View/Process PBFs screen in the Provider Portal. You do have the ability to print your PBFs for record-keeping purposes. There are 3 options for printing PBFs from the Provider Portal:

- Printing PBFs that need to be completed for payment
- Printing PBFs by payment period
- Searching for and printing a PBF for a specific child

#### Printing PBFs that need to be completed for Payment

- 1. Select a provider on the Provider Portal Home screen
- 2. Click on Print PBFs in the left navigation menu

| Kentucky.gov<br>KENTUCK<br>CABINET FOR<br>KENTUCKY INTE | HEALTH AND FAMILY SERVICES<br>GRATED CHILD CARE SYSTEM | KIC                   | CS Provider Portal (Release<br>5.35.0) | KY Agencies   KY Servic<br>Welcome, steph.dcc@externaltest.testcit.te |
|---------------------------------------------------------|--------------------------------------------------------|-----------------------|----------------------------------------|-----------------------------------------------------------------------|
| Home                                                    | Assigned Providers                                     |                       | Home                                   | Need HELP   About CHFS   Contact Us   My Account   Sign Ou            |
| PBFs                                                    | Provider Name                                          | CLR                   | Address                                | Туре                                                                  |
| Print PBFs                                              | Test Provider I                                        | L369522               | Test Address 1                         | Licensed Type I                                                       |
| Print<br>Descriptions                                   | Test Provider II                                       | L369528               | Test Address 2                         | Licensed Type I                                                       |
| Remittance                                              | Test Provider III                                      | L368835               | Test Address 3                         | Licensed Type I                                                       |
| Provider                                                | Test Provider IV                                       | C54969                | Test Address 4                         | Certified                                                             |
| Imo                                                     | Test Provider V                                        | R76463                | Test Address 5                         | Registered In Provider Home                                           |
| Renewal/Change<br>App.                                  | Test Provider VI                                       | C57416                | Test Address 6                         | Certified                                                             |
|                                                         | Workbasket                                             |                       |                                        |                                                                       |
|                                                         |                                                        | Filter By: Select One | ✓                                      |                                                                       |

- 3. This screen defaults to PBFs that need to be processed.
  - No Information Found will display if no PBFs are awaiting processing
  - To print one or more specific PBFs, click on the **Select** box beside the child's name.
  - You also may select all PBFs by clicking the box at the top of the column.
- 4. Click on the **Print Selected** button on the bottom of the page.

| PRIT PBFS  PBF Results  PBF Results |                   |                |            |        |                 |  |  |  |  |  |  |  |
|-------------------------------------|-------------------|----------------|------------|--------|-----------------|--|--|--|--|--|--|--|
| Select                              | <u>Child Name</u> | Payment Period | PBF Status | Locked | PBF Status Date |  |  |  |  |  |  |  |
|                                     | Ciss62, Cnc       | Jan 2016       | NewPBF     | No     | 3/28/2016       |  |  |  |  |  |  |  |
|                                     | Ciss62, Cnc       | Dec 2015       | NewPBF     | No     | 3/28/2016       |  |  |  |  |  |  |  |
|                                     | Ciss62, Cnc       | Nov 2015       | NewPBF     | No     | 3/28/2016       |  |  |  |  |  |  |  |
|                                     | Ciss62, Cnc       | Oct 2015       | NewPBF     | No     | 3/28/2016       |  |  |  |  |  |  |  |
|                                     | Ciss62, Cnc       | Sep 2015       | NewPBF     | No     | 3/28/2016       |  |  |  |  |  |  |  |

- 5. A pop-up box will display.
- 6. Click **Open** and the PBF(s) will display in a new window.

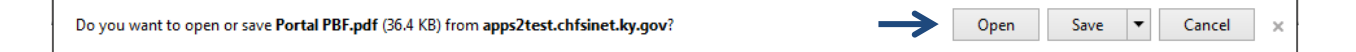

7. You can print or click File for additional options.

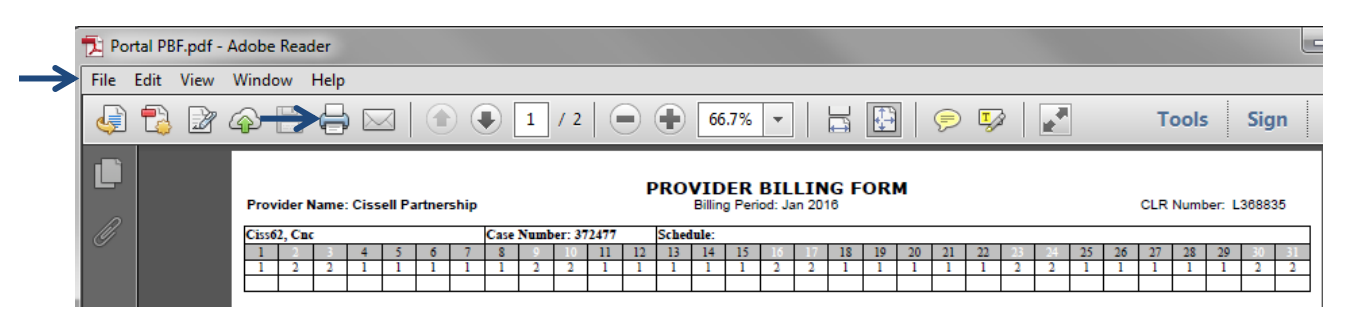

#### **Printing PBFs by Payment Period**

- 1. Select a provider on the Provider Portal Home screen
- 2. Click on **Print PBFs** in the left navigation menu.

| Kentucky.gov<br>KENTUCK<br>CABINET FOR | HEALTH AND FAMILY SERVICES | KIC                   | CS Provider Portal (Release<br>5.35.0) | KY Agencies   KY Servic<br>Welcome, steph.dcc@externaltest.testcit.te |  |  |  |  |
|----------------------------------------|----------------------------|-----------------------|----------------------------------------|-----------------------------------------------------------------------|--|--|--|--|
| - KENTOCKT MITE                        | GRATED CHIED CARE STATEM   |                       |                                        | Need HELP   About CHFS   Contact Us   My Account   Sign Ou            |  |  |  |  |
| Home                                   |                            |                       | Home                                   |                                                                       |  |  |  |  |
| View/Process                           | Assigned Providers         |                       |                                        |                                                                       |  |  |  |  |
| PBFs                                   | Provider Name              | CLR                   | Address                                | Туре                                                                  |  |  |  |  |
| Print PBFs                             | Test Provider I            | L369522               | Test Address 1                         | Licensed Type I                                                       |  |  |  |  |
| Print<br>Description                   | Test Provider II           | L369528               | Test Address 2                         | Licensed Type I                                                       |  |  |  |  |
| Remittance                             | Test Provider III 🥒        | L368835               | Test Address 3                         | Licensed Type I                                                       |  |  |  |  |
| Provider                               | Test Provider IV           | C54969                | Test Address 4                         | Certified                                                             |  |  |  |  |
| Imo                                    | Test Provider V            | R76463                | Test Address 5                         | Registered In Provider Home                                           |  |  |  |  |
| Renewal/Change<br>App.                 | Test Provider VI           | C57416                | Test Address 6                         | Certified                                                             |  |  |  |  |
|                                        | Workbasket                 |                       |                                        |                                                                       |  |  |  |  |
|                                        |                            | Filter By: Select One | • •                                    |                                                                       |  |  |  |  |

- 3. This screen defaults to PBFs that need to be processed.
  - No Information Found will display if no PBFs are awaiting processing
- 4. Click the radio button next to Search to display search options.

| Print PBFs  |                                 |  |  |  |  |  |  |  |  |
|-------------|---------------------------------|--|--|--|--|--|--|--|--|
|             | PBFs to be processed     Search |  |  |  |  |  |  |  |  |
| PBF Results |                                 |  |  |  |  |  |  |  |  |
|             | No Information Found            |  |  |  |  |  |  |  |  |
|             |                                 |  |  |  |  |  |  |  |  |
|             | Print Selected                  |  |  |  |  |  |  |  |  |

- 5. Enter the From Date (Month and Year) and the To Date (Month and Year).
  - You are limited to a six-month timeframe.
  - You may use the calendar next to these fields to select the month and year. •
  - You may leave all other fields blank. •
- 6

| • | Click <b>Search</b> .                   |     | <b>TIP:</b> Additional criteria may |            |     |                                                          |                                                                  |  |  |  |  |
|---|-----------------------------------------|-----|-------------------------------------|------------|-----|----------------------------------------------------------|------------------------------------------------------------------|--|--|--|--|
|   |                                         |     |                                     |            |     |                                                          | be entered to refine and                                         |  |  |  |  |
|   | Print PBFs                              |     |                                     |            |     | OPBFs to be processed  Search                            | limit the search results.                                        |  |  |  |  |
|   | Child First Name:                       |     | ,                                   |            |     | Child Last Name:                                         | PBF Status: Select One 🗸                                         |  |  |  |  |
|   | *From Date (mm/yyyy):                   | 4   | 20                                  | 16         | Þ   | *To Date (mm/yyyy):<br>Search Clear Search Cancel Search |                                                                  |  |  |  |  |
|   |                                         | Jan | Feb                                 | Mar        | Apr | Print Selected                                           |                                                                  |  |  |  |  |
|   | ivacy   Disclaimer   Individual         | May | Jun                                 | Jul        | Aug |                                                          | Copyright © 2009 Commonwealth of Kentucky<br>All rights reserved |  |  |  |  |
|   | , , , , , , , , , , , , , , , , , , , , | Sep | Oct                                 | Nov        | Dec |                                                          | ······                                                           |  |  |  |  |
|   |                                         | То  | day: Ap                             | ril 8, 201 | 16  |                                                          |                                                                  |  |  |  |  |

- 7. To print one or more specific PBFs, click on the **Select** box beside the child's name.
  - You also may select all PBFs by clicking the box at the top of the column.

| Select | <u>Child Name</u> | Payment Period | <u>PBF Status</u> | Locked | PBF Status Date |  |  |
|--------|-------------------|----------------|-------------------|--------|-----------------|--|--|
|        | Ciss62, Cnc       | Mar 2016       | NewPBF            | No     | 3/31/2016       |  |  |
|        | Ciss62, Cnc       | Feb 2016       | Paid              | No     | 3/28/2016       |  |  |
|        | Ciss62, Cnc       | Jan 2016       | NewPBF            | No     | 3/28/2016       |  |  |

**TIP:** If these steps are taken after processing the PBFs, the exceptions you entered will display on the printed form.

- 8. A pop-up box will display.
- 9. Click **Open** and the PBF(s) will open in a new window.

| Do you want to open or save Portal PBF.pdf (36.4 KB) from apps2test.chfsinet.ky.gov? | Open | Save   Cancel × |
|--------------------------------------------------------------------------------------|------|-----------------|
|--------------------------------------------------------------------------------------|------|-----------------|

10. You can print or click File for additional options.

|               | 🔁 Po                                                                                                    | ortal PE | 8F.pdf - | Adobe | Read  | der  |   |   |   |   |      |      |         |       |    |       |       |    |    |    |    |    |    |    |    |    |        |    |    |    |    |    |      |    |
|---------------|----------------------------------------------------------------------------------------------------|----------|----------|-------|-------|------|---|---|---|---|------|------|---------|-------|----|-------|-------|----|----|----|----|----|----|----|----|----|--------|----|----|----|----|----|------|----|
| $\rightarrow$ | File                                                                                                    | Edit     | View     | Windo | w     | Help |   |   |   |   |      |      |         |       |    |       |       |    |    |    |    |    |    |    |    |    |        |    |    |    |    |    |      |    |
|               | Image: Image: Image |          |          |       |       |      |   |   |   |   |      |      | n       |       |    |       |       |    |    |    |    |    |    |    |    |    |        |    |    |    |    |    |      |    |
|               | Provider Name: Cissell Partnership Billing Period: Jan 2016 CLR Number:                                                                                                    |          |          |       |       |      |   |   |   |   |      |      | er: L   | 36883 | 5  |       |       |    |    |    |    |    |    |    |    |    |        |    |    |    |    |    |      |    |
|               | Ű                                                                                                    |          |          | Ciss6 | 2, Cn | c    |   |   |   |   | Case | Numb | oer: 31 | 2477  |    | Schee | lule: |    |    |    |    |    |    |    | _  |    |        |    |    |    |    |    |      |    |
|               |                                                                                                    |          |          | 1     | 2     | 3    | 4 | 5 | 6 | 7 | 8    | 9    | 10      | 11    | 12 | 13    | 14    | 15 | 16 | 17 | 18 | 19 | 20 | 21 | 22 | 23 | - 24 - | 25 | 26 | 27 | 28 | 29 | - 30 | 31 |
|               |                                                                                                    |          |          |       | 2     | 2    | 1 | 1 | 1 | 1 | 1    | 2    | 2       | 1     | 1  | 1     |       | 1  | 2  | 2  | 1  | 1  | 1  | 1  | 1  | 2  | 2      | 1  | 1  |    | 1  | 1  | 2    | 2  |
|               |                                                                                                    |          |          |       |       |      |   |   |   |   |      |      |         |       |    |       |       |    |    |    |    |    |    |    |    |    |        |    |    |    |    |    |      |    |

#### Searching for and Printing a PBF for a Specific Child or Payment Period

- 1. Select a provider on the Provider Portal Home screen
- 2. Click on **Print PBFs** in the left navigation menu.

| Kentucky.gov<br>KENTUCK<br>CABINET FOR<br>KENTUCKY INTE | HEALTH AND FAMILY SERVICES          | KICO                                                         | CS Provider Portal (Release<br>5.35.0) | KY Agencies   KY Servic<br>Welcome, steph.dcc@externaltest.testcit.te |  |  |  |  |  |  |
|---------------------------------------------------------|-------------------------------------|--------------------------------------------------------------|----------------------------------------|-----------------------------------------------------------------------|--|--|--|--|--|--|
| Home                                                    |                                     | Need HELP   About CHFS   Contact Us   My Account   S<br>Home |                                        |                                                                       |  |  |  |  |  |  |
| View/Process<br>PBFs                                    | Assigned Providers Provider Name    | CLR                                                          | Addross                                | Type                                                                  |  |  |  |  |  |  |
| Print PBFs Print                                        | Test Provider I                     | L369522                                                      | Test Address 1                         | Licensed Type I                                                       |  |  |  |  |  |  |
| Remittance                                              | Test Provider III                   | L368835                                                      | Test Address 3                         | Licensed Type I                                                       |  |  |  |  |  |  |
| Info                                                    | Test Provider IV<br>Test Provider V | C54969<br>R76463                                             | Test Address 4<br>Test Address 5       | Certified<br>Registered In Provider Home                              |  |  |  |  |  |  |
| Renewal/Change<br>App.                                  | Test Provider VI                    | C57416                                                       | Test Address 6                         | Certified                                                             |  |  |  |  |  |  |
|                                                         | Workbasket                          | Filter By: Select One                                        | ▼ V                                    |                                                                       |  |  |  |  |  |  |

- 3. This screen defaults to PBFs that need to be processed.
  - No Information Found will display if no PBFs are awaiting processing •
- 4. Click the radio button next to **Search** to display search options.

| Print PBFs  |                                    |
|-------------|------------------------------------|
|             | OPBFs to be processed     O Search |
| PBF Results |                                    |
|             | No Information Found               |
|             | Print Selected                     |

- 5. Enter the child's name (First Name and/or Last Name)
- 6. Enter the From Date (Month and Year) and the To Date (Month and Year).
  - You are limited to a six-month timeframe.
  - You may use the calendar next to these fields to select the month and year. •
  - You may leave all other fields blank.
- 7.

| Click <b>Search</b> .                             |                                                  | TIP: Additional criteria may                                    |
|---------------------------------------------------|--------------------------------------------------|-----------------------------------------------------------------|
|                                                   |                                                  | be entered to refine and                                        |
| Print PBFs                                        | OPBFs to be processed <ul> <li>Search</li> </ul> | limit the search results.                                       |
| Child First Name:                                 | Child Last Name:                                 | PBF Status: Select One 🗸                                        |
| *From Date (mm/yyyy):                             | *To Date (mm/yyyy):                              |                                                                 |
| <b>∢ 2016</b>                                     | Search Clear Search Cancel Search                |                                                                 |
| Jan Feb Mar /                                     | Print Selected                                   |                                                                 |
| May Jun Jul A<br>ivacy   Disclaimer   Individual: | lug                                              | Copyright © 2009 Commonwealth of Kentuck<br>All rights reserved |
| Sep Oct Nov I                                     | Dec                                              |                                                                 |
| Today: April 8, 2016                              |                                                  |                                                                 |

8. To print one or more specific PBFs, click on the Select box beside the child's name. You also may select all PBFs by clicking the box at the top of the column.

|   | PBF Results    |             |                |            |        |                 |  |  |  |  |  |  |  |  |
|---|----------------|-------------|----------------|------------|--------|-----------------|--|--|--|--|--|--|--|--|
|   | Select         | Child Name  | Payment Period | PBF Status | Locked | PBF Status Date |  |  |  |  |  |  |  |  |
|   |                | Ciss62, Cnc | Mar 2016       | NewPBF     | No     | 3/31/2016       |  |  |  |  |  |  |  |  |
| Ť | ▶ 🗆            | Ciss62, Cnc | Feb 2016       | Paid       | No     | 3/28/2016       |  |  |  |  |  |  |  |  |
|   |                | Ciss62, Cnc | Jan 2016       | NewPBF     | No     | 3/28/2016       |  |  |  |  |  |  |  |  |
|   | Print Selected |             |                |            |        |                 |  |  |  |  |  |  |  |  |

**TIP:** If these steps are taken after processing the PBFs, the exceptions you entered will display on the printed form.

- 9. A pop-up box will display.
- 10. Click **Open** and the PBF(s) will open in a new window.

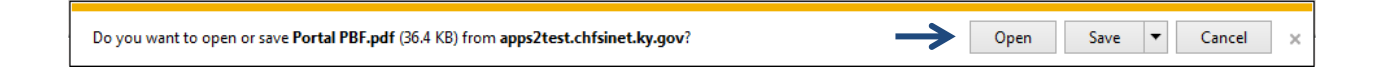

11. You can print or click File for additional options.

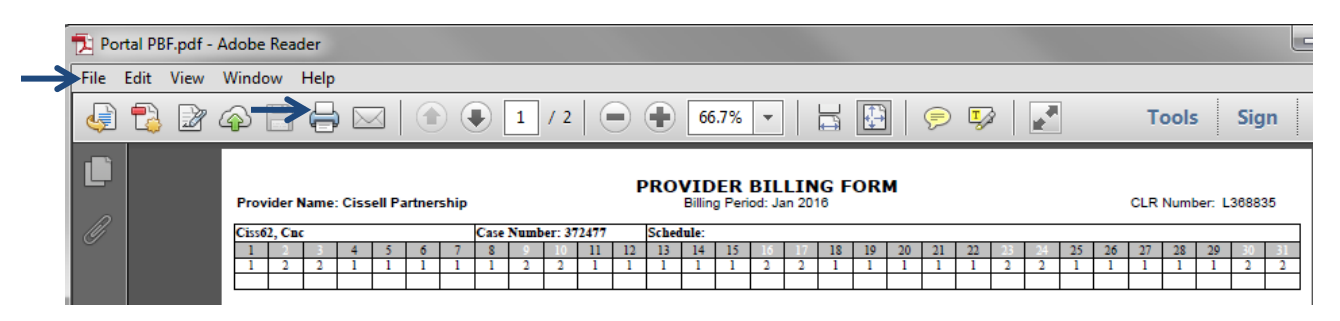

If you need assistance with these steps, please contact the **KICCS HelpDesk**. Local: 502-564-0104 Option 6 Toll Free: 866-231-0003 Option 6 Email: CHFS.KICCSHelpDesk@ky.gov